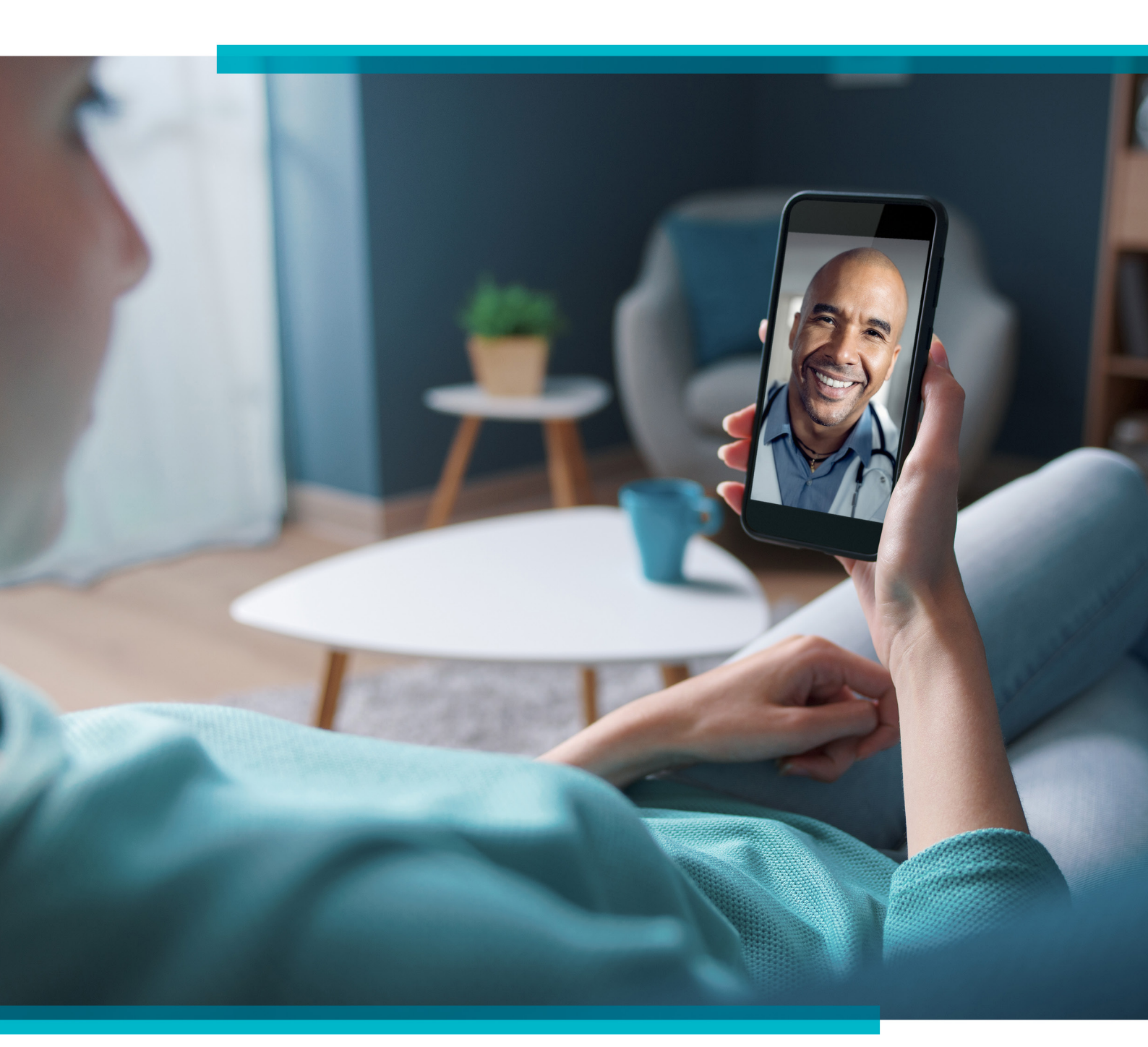

# MANUAL Conexa saúde

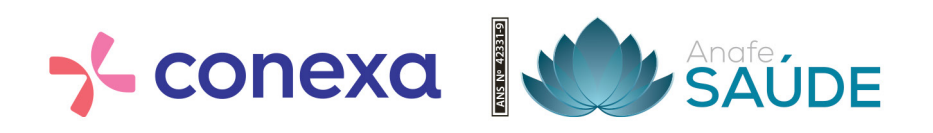

## -Antes de começar, **baixe o aplicativo**.

### COMO BAIXAR O APP CONEXA SAÚDE

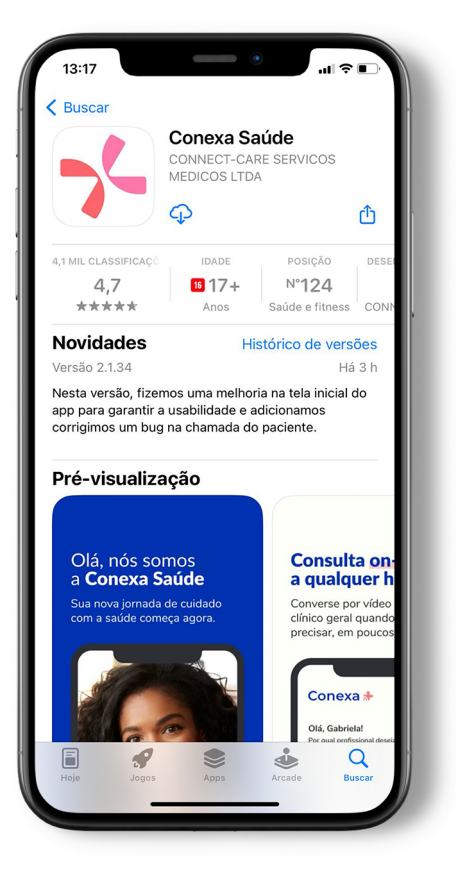

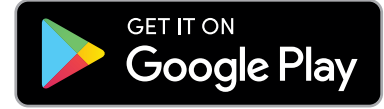

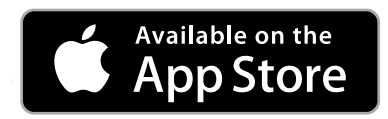

Abra o **Google Play (Android)** ou a **App Store (iOS)**, busque por **Conexa Saúde** e faça o download.

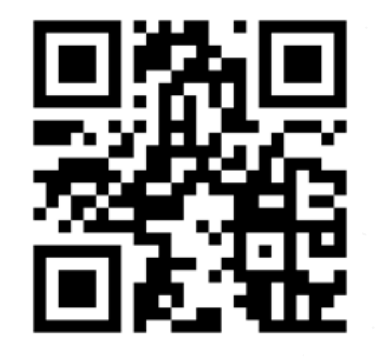

Ou use o **QR code**, aponte a câmera para o **código ao lado** e você será direcionado para instalar o app.

Em seguida, faça o seu cadastro seguindo estes passos:

#### COMO CRIAR SEU CADASTRO

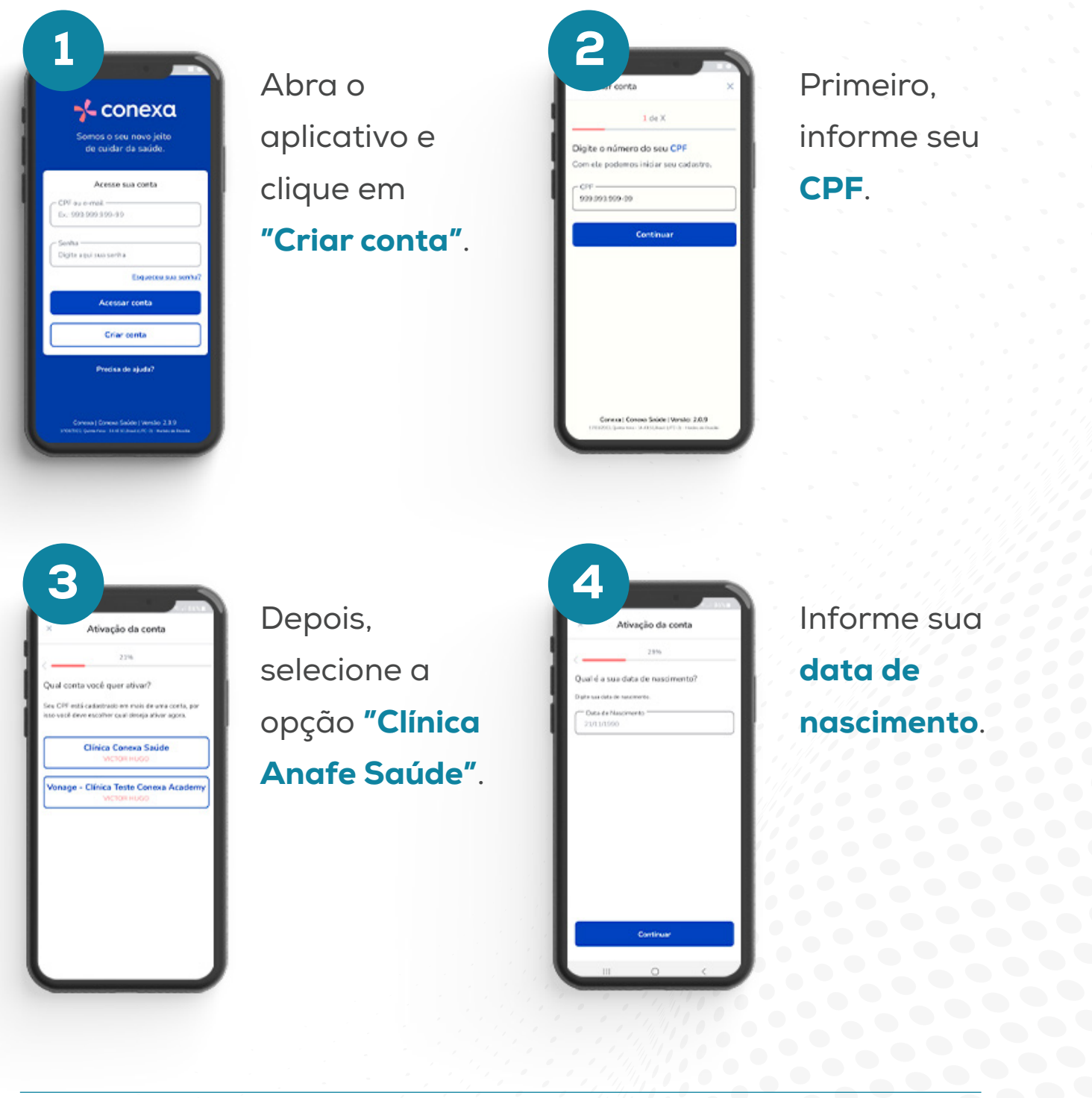

data de nascimento.

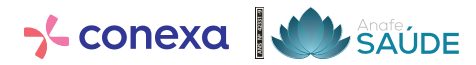

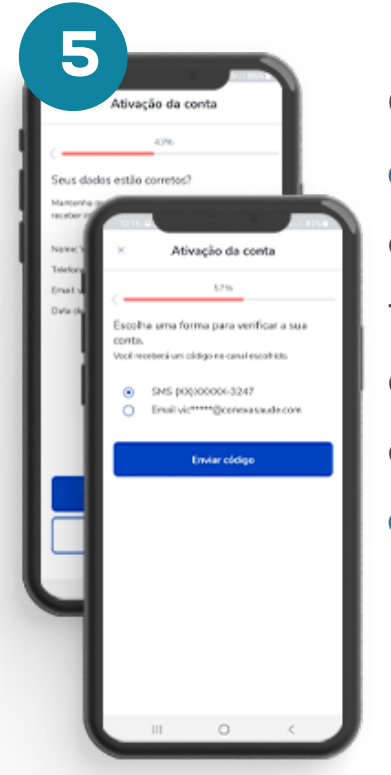

Confirme **seus dados** e escolha uma forma de confirmar sua conta: **via SMS ou e-mail**.

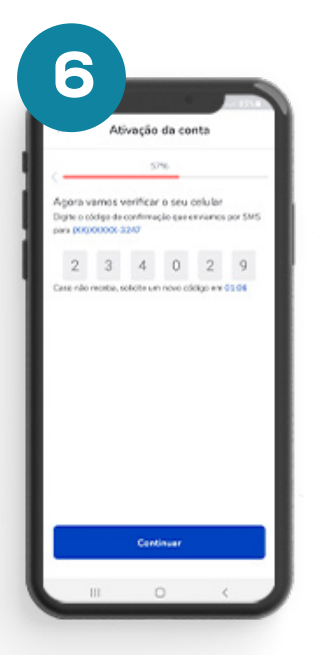

Informe o **código** que foi recebido pela forma escolhida.

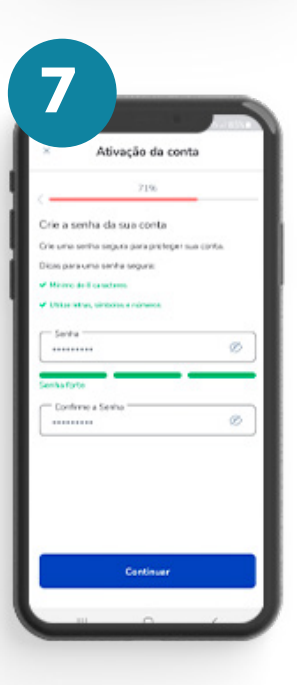

Escolha uma **senha** para seu acesso.

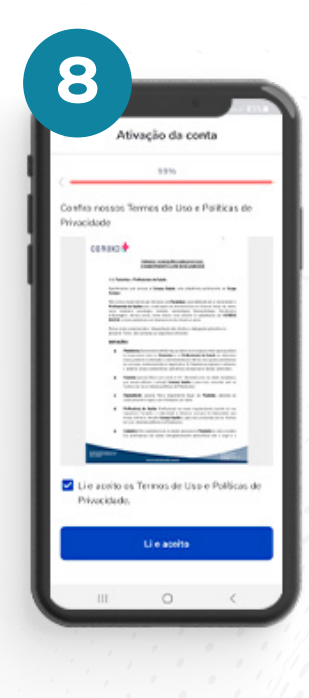

Leia e aceite nossos Termos de Uso de Políticas e Privacidade **e pronto**, sua conta foi ativada.

## AGORA VOCÊ JÁ PODE USAR O APLICATIVO.

Para atendimento imediato, escolha a opção "Agora mesmo".

## COMO SOLICITAR ATENDIMENTO MÉDICO

Caso necessário, você já pode solicitar um atendimento médico.

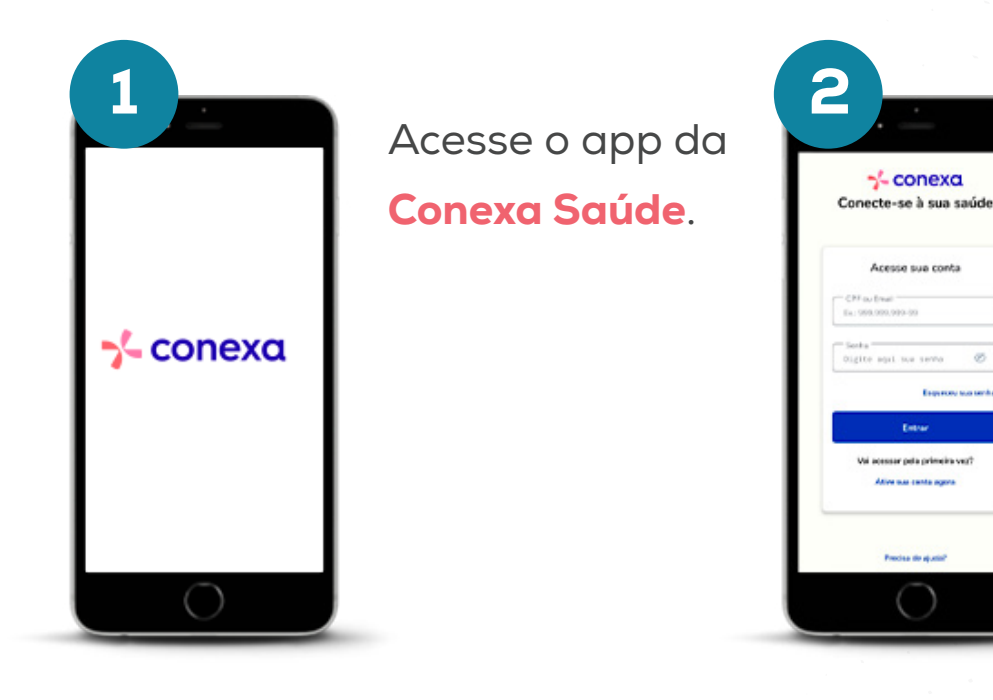

Insira seu **CPF** e senha para entrar.

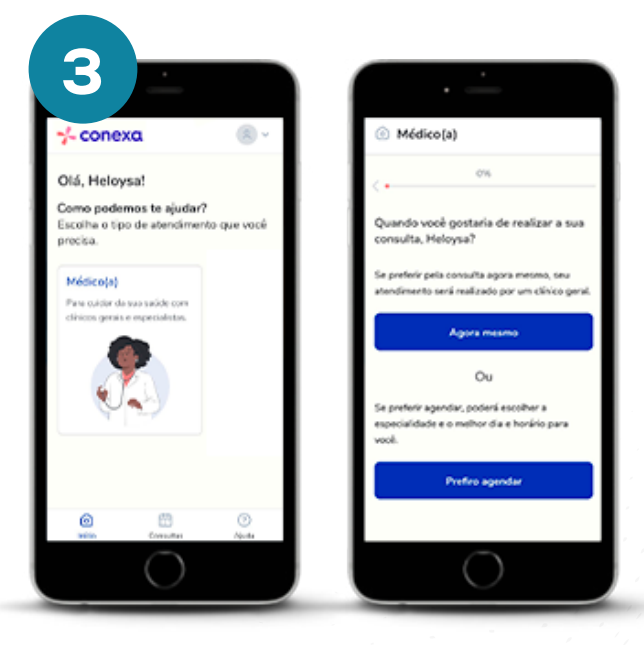

Clique no ícone "Médico" e no botão **"Agora mesmo"** para solicitar atendimento imediato.

....

.....

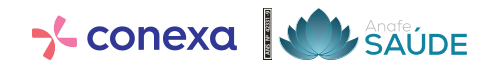

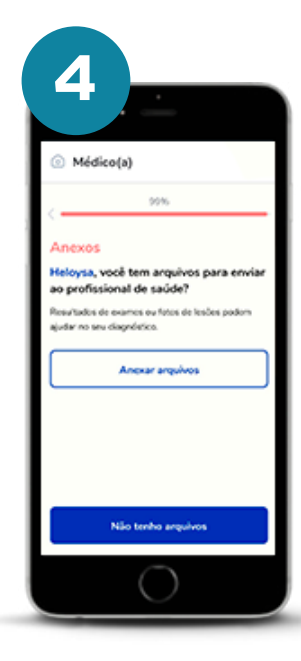

Você poderá informar sintomas. medicamentos que toma e anexar exames.

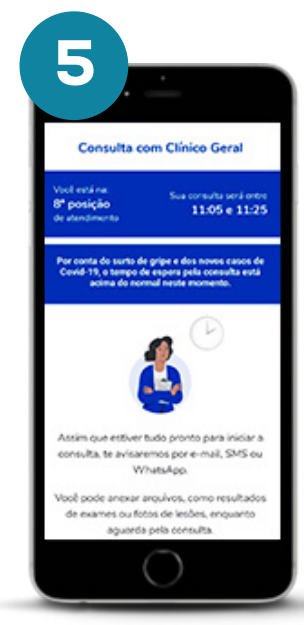

Basta aguardar para iniciar o seu atendimento e. se necessário. poderá anexar arquivos.

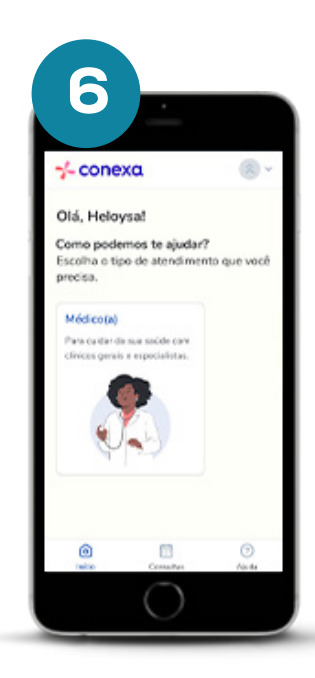

Você receberá notificações no app, por e-mail e SMS, **para** iniciar o atendimento.

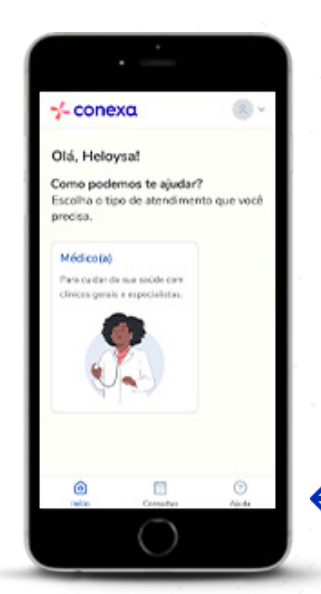

Se precisar de ajuda, clique no botão que aparece no canto inferior da tela.

Para marcação de consulta eletiva, escolha a opção "Prefiro agendar".

#### COMO AGENDAR SUA CONSULTA

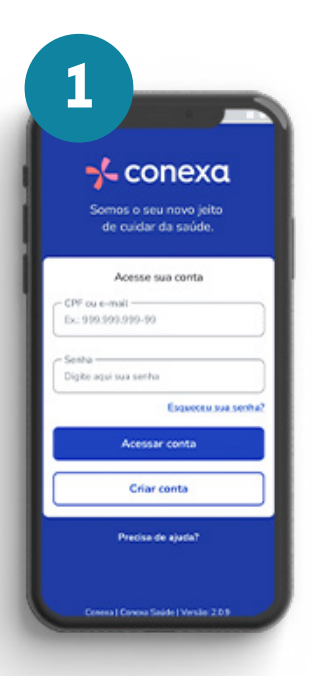

Abra o app e clique em "fazer login" e insira seu e-mail e senha para entrar.

| Olá, Victor    | 1                                |                    |
|----------------|----------------------------------|--------------------|
| Escolha o tipo | nos te ajudari<br>o de atendimen | to que vool        |
| precisa.       |                                  |                    |
| Médico(a)      |                                  | Enfermeire(a)      |
| Para cuidar da | sua saúde com                    | Para crientar e ac |
| CEVERS DEVIS   | especialistas.                   | tes fotaments.     |
|                | 2                                |                    |
|                |                                  |                    |
| Y              | 2                                |                    |
|                |                                  | _                  |
|                |                                  |                    |
|                |                                  |                    |
|                |                                  |                    |
|                |                                  |                    |
|                |                                  |                    |

Escolha o tipo de consulta que você quer realizar.

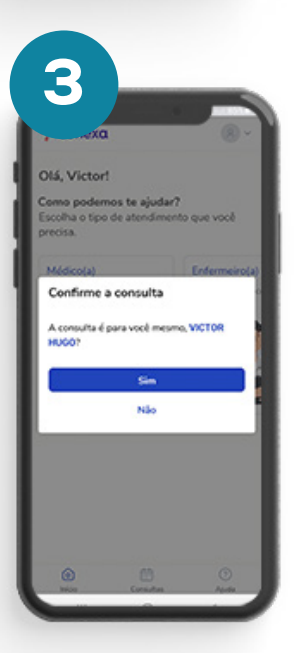

Confirme se a consulta é para você mesmo.

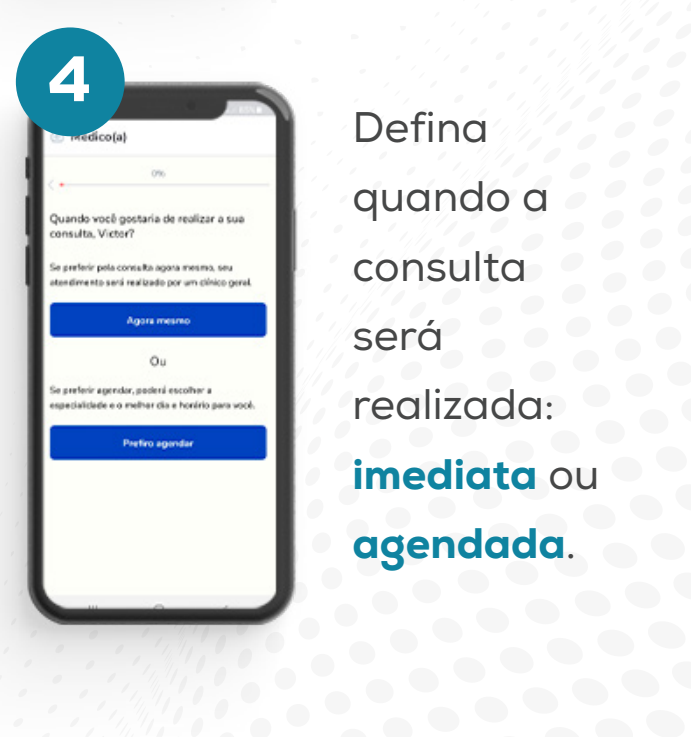

Defina quando a consulta será realizada: imediata ou agendada.

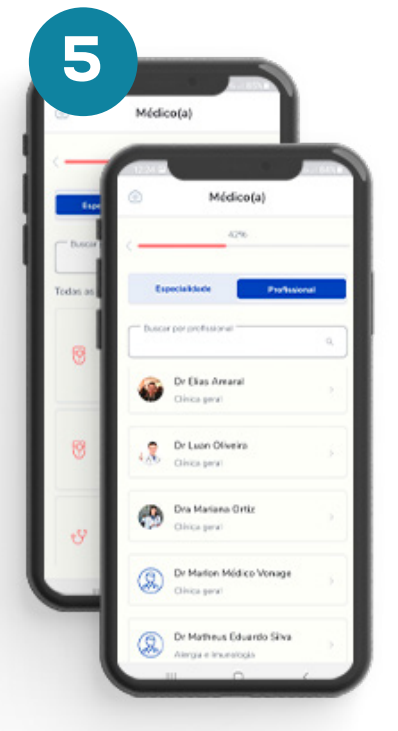

Escolha uma especialidade ou diretamente um **profissional**.

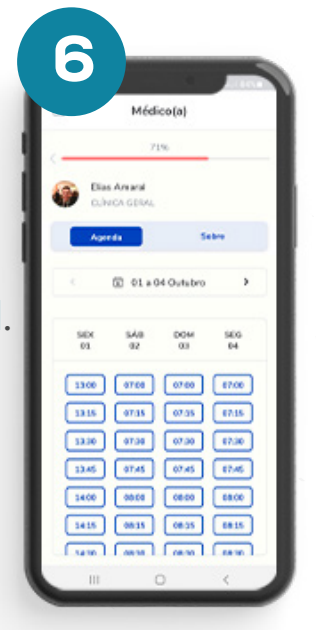

Selecione um horário para marcar consulta.

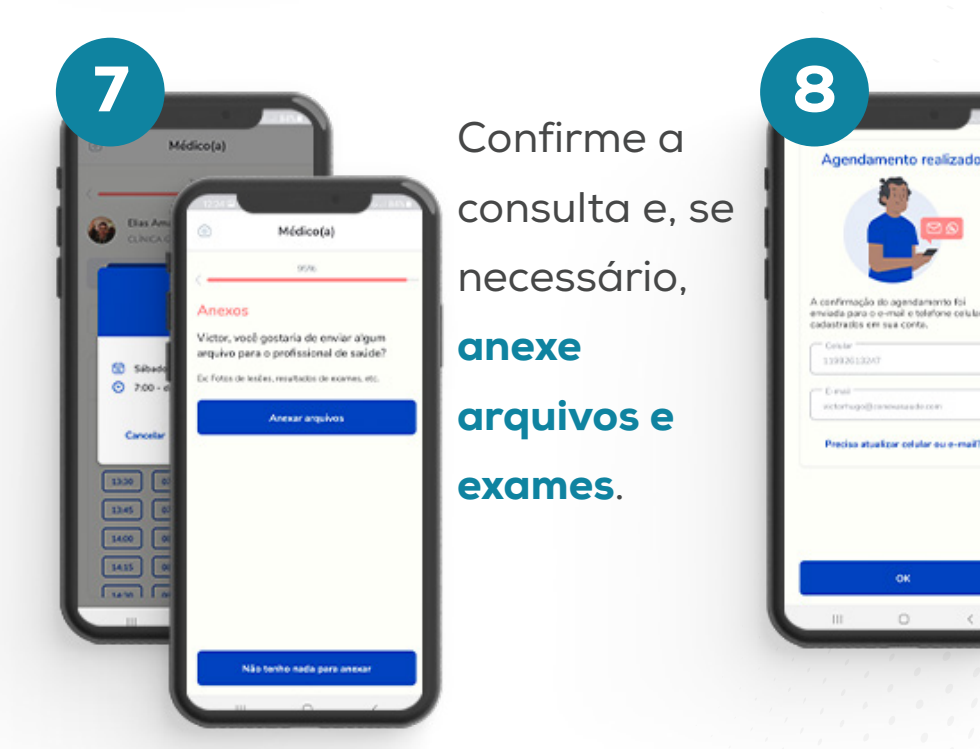

#### Pronto!

Sua consulta foi agendada e a confirmação é encaminhada ao email e telefone

.....

<u>.</u>.....

#### COMO AGENDAR UMA CONSULTA COM NUTRICIONISTA

Alimentar-se de forma adequada traz muitos benefícios: melhora a saúde física e mental, o sono, o humor e a disposição no dia a dia. E você já pode agendar a sua consulta:

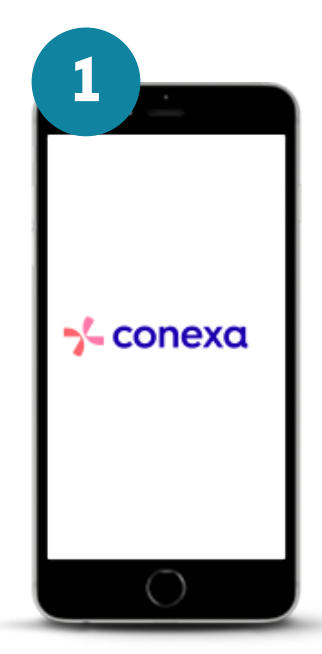

Acesse o app da Conexa Saúde e faça seu login.

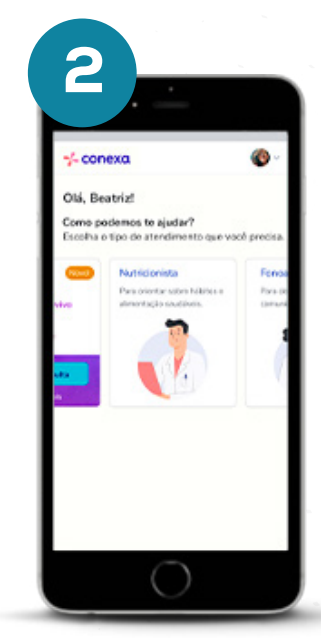

## Clique em Nutricionista

e depois confirme se a consulta é para você.

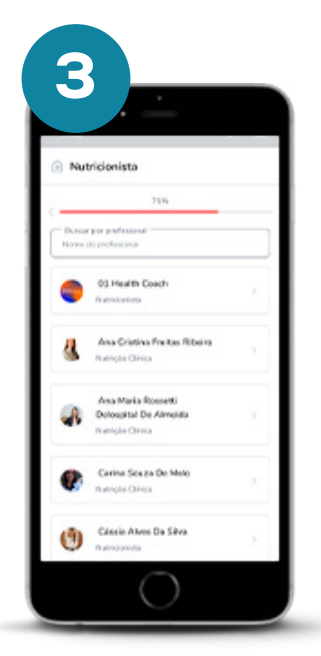

Clique em "Agendar" e escolha o

profissional de sua preferência.

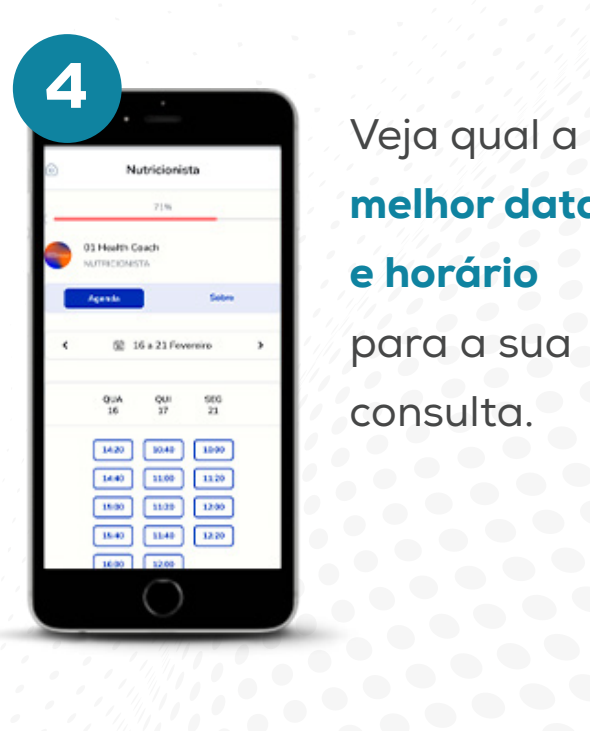

Veja qual a melhor data e horário para a sua consulta.

.....

.....

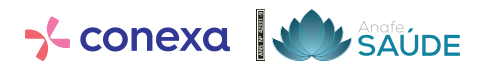

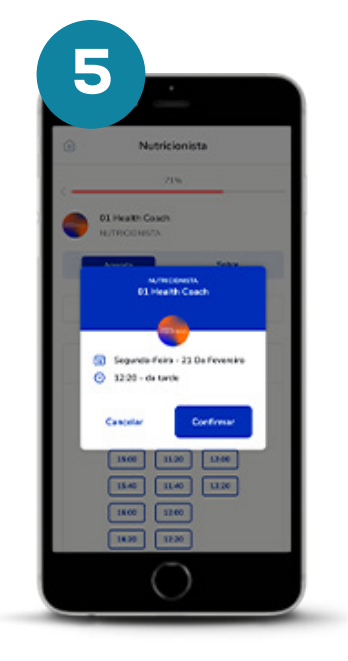

#### Confirme sua escolha.

Uma mensagem será enviada para o seu celular, confirmando a data e o horário.

# **PRONTO!** Agora é só aguardar a sua consulta..

....

#### COMO AGENDAR E REALIZAR SUA CONSULTA COM PSICÓLOGO

|   | 1                                             |
|---|-----------------------------------------------|
|   | γ <b>-</b> conexα                             |
|   | Somos o seu novo jeito<br>de cuidar da saúde. |
|   | Acesse sua conta                              |
| 6 | PF ou e-mail<br>x: 919.593.910-99             |
| 0 | esha<br>igite aqui sua serha                  |
|   | Esqueceu sua senha?                           |
|   | Acessar conta                                 |
|   | Criar conta                                   |
|   | Precisa de ajada?                             |
|   | Covera   Covera Saide   Versão 2.0.9          |

Abra o app da Conexa Saúde. clique em "fazer login" e insira seu e-mail e senha para entrar.

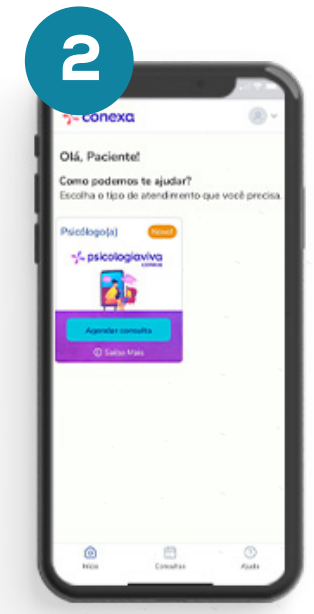

Clique em "Agendar consulta".

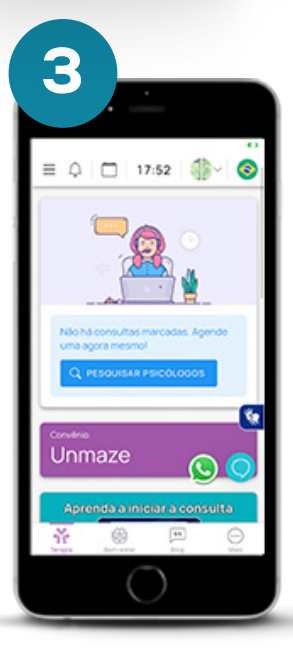

Clique em "pesquisar psicólogos".

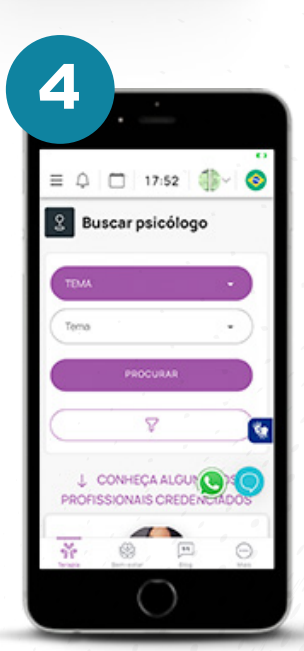

Agora procure por tema, área, especialidade ou profissional e clique em "procurar".

- psicologiaviva - conexa

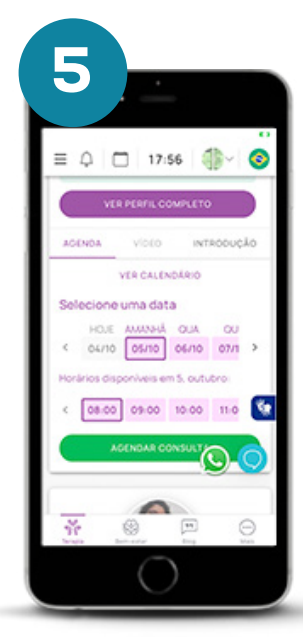

Escolha o profissional e

depois veja qual a melhor data e horário para a sua consulta.

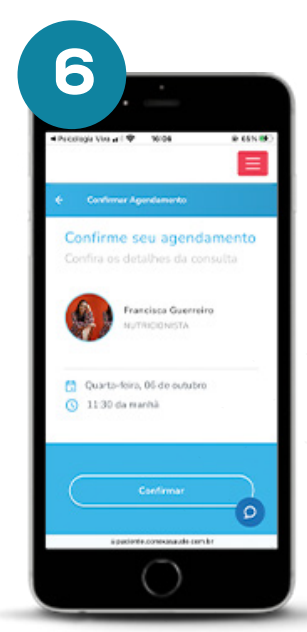

**Confirme sua** escolha. Uma mensagem será enviada para o seu celular, confirmando a data e o horário.

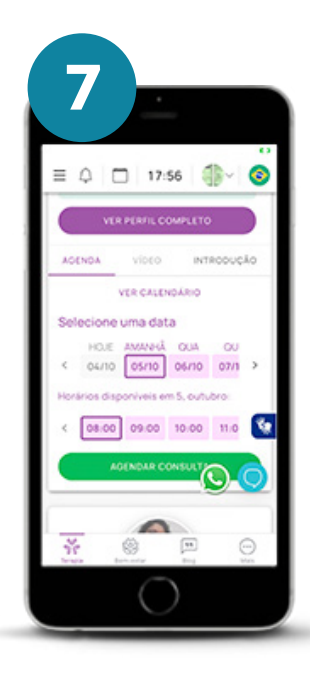

Pronto, no dia da sua consulta, você receberá o link por e-mail, SMS e WhatsApp.

.....

•

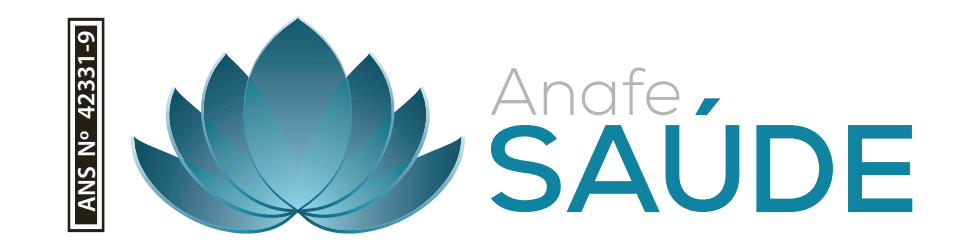